# Funzioni utili

## **ISCRIZIONE ALLE ATTIVITÀ**

Questa sezione serve per iscriversi alle varie attività. Siamo parte di una Comunità in cui le attività si possono svolgere in una delle 5 sedi.

 Per l'iscrizione al campo estivo e alle sue quattro settimane seleziona l'Oratorio in cui si svolgerà il tuo campo estivo: CASATENOVO per l'Oratorio San Giorgio VALAPERTA per gli Oratori di Valaperta e Galgiana ROGOREDO per gli Oratori di Rogoredo e Campofiorenzo.

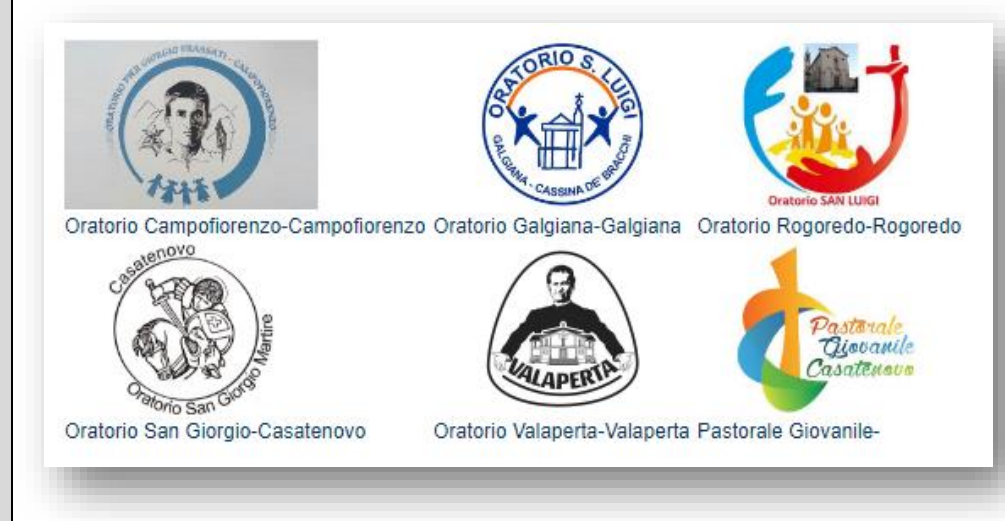

- Per l'iscrizione alle attività in comune come la piscina e le gite, seleziona PASTORALE GIOVANILE, che riunisce tutti e cinque gli Oratori.
- La presenza in tabella di una freccia color giallo significa che non si è iscritti all'attività, cliccandola si attiva la pagina di descrizione e iscrizione all'attività.

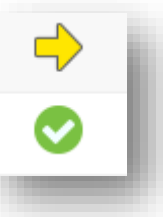

- Un cerchio verde con la spunta bianca al centro significa che la persona è iscritta; cliccandola si riapre la pagina dell'attività ed è possibile rinunciare all'evento.
- Alcune attività richiedono dei prerequisiti, cioè ti puoi iscrivere se prima hai effettuato l'iscrizione ad un'altra attività: per esempio non puoi iscriverti ad una qualsiasi delle settimane di Oratorio Estivo, se prima non sei tra i partecipanti dell'Oratorio Estivo ALLOPERA.
- Attività come la piscina o la gita al parco acquatico sono definite invece attività ad iscrizione multipla, perché all'utente è data la possibilità di essere accompagnato; nella pagina di iscrizione dovrà essere segnalato quante persone oltre all'utente aderiranno all'attività.
- È necessario iscriversi anche alle attività a "costo zero", come la mattina del martedì, per la quale è richiesto pranzo al sacco, e le gite non a pagamento (*Camminata per i sentieri* e *Radiora*) per confermare la propria presenza.

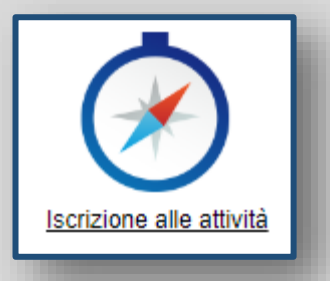

| Estratto conto              | <ul> <li>ESTRATTO CONTO</li> <li>Questa funzione ti permette di controllare il credito disponibile e verificare i movimenti effettuati.</li> <li>Oltre al periodo, deve essere specificato almeno un parametro. La voce riporto saldo, se presente, costituisce la somma di tutti i movimenti precedenti alla data di inizio periodo.</li> <li>Clicca sull'icona Estratto conto.</li> <li>Seleziona il periodo del quale si vogliono avere i movimenti.</li> <li>Premi il tasto Go.</li> </ul>                                                                                                    |
|-----------------------------|----------------------------------------------------------------------------------------------------|
| Riepilogo attività          | <ul> <li>RIEPILOGO ATTIVITÀ</li> <li>Questa funzione serve per vedere tutti gli eventi a cui hai partecipato o ti sei iscritto nel periodo indicato.</li> <li>Clicca sull'icona <u>Riepilogo Attività.</u></li> <li>Seleziona il periodo che ti interessa visionare.</li> <li>Si configura l'elenco degli eventi; quelli che hanno il simbolo della spunta verde sono gli eventi a cui ti sei iscritto ed il termine di iscrizione non è ancora passato.</li> <li>Cliccando sul relativo simbolo verde della spunta potrai accedere alla pagina che ti permette di cancellarti dall'evento.</li> <li>Se la spunta è rossa, non ci si può cancellare, poiché è scaduto il tempo e non è più possibile essere rimborsati della quota versata.</li> </ul> |
| Richiesta uscita anticipata | <ul> <li>USCITE ANTICIPATE FUORI ORARIO</li> <li>Questa funzione serve per segnalare e autorizzare l'uscita anticipata del proprio figlio/a dalla struttura del campo estivo a cui è iscritto/a.</li> <li>Clicca sull'icona <u>Richiesta uscita anticipata.</u></li> <li>E' obbligatorio segnalare il giorno, la fascia oraria di uscita e la persona incaricata del ritiro; una scheda per eventuali note è a disposizione del genitore.</li> <li>Le richieste di uscita possono essere inserite ed eventualmente eliminate prima delle ore 9:00 di ogni giorno.</li> </ul>                                                                                                    |
| Solidarietà                 | <ul> <li>SOLIDARIETÀ</li> <li>Puoi utilizzare il tuo credito Sansone, istituzionale o commerciale, per versare una quota a favore di una attività di solidarietà proposta dalla nostra Comunità</li> <li>Clicca sull'icona <u>Solidarietà</u>.</li> <li>Scegli da quale credito attingere la quota da devolvere.</li> <li>Versa la tua solidarietà.</li> </ul>                                                                                                    |

## **TELEGRAM**

Telegram è un'applicazione di messaggistica basata su Cloud, con particolare attenzione alla sicurezza e velocità.

Sansone utilizza Telegram per notificare i messaggi di:

- versamento di credito
- registrazione di un addebito
- iscrizione alle attività o rinuncia agli stessi
- ingresso e uscita di tuo figlio/a in Oratorio durante il campo estivo
- scalo del credito commerciale, per la sola sede di San Giorgio che utilizza il bracciale anche per gli acquisti al bar
- comunicazioni relative alle attività a cui si è iscritti
- da parte del responsabile o dalla segreteria, a cui potrai rispondere o chiedere delucidazioni

Per ricevere anche tu queste notifiche in tempo reale, devi autorizzare Sansone a mandarti i messaggi e registrarti.

## STRACOMODO, ATTIVALO SUBITO !!!

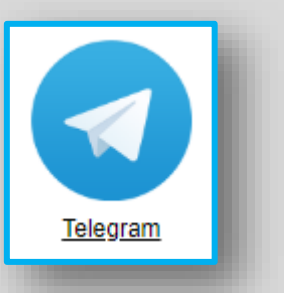

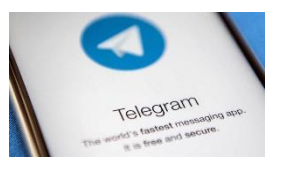

**INSTALLA TELEGRAM SUL TUO DISPOSITIVO** Esiste un'App di Telegram per ogni tipo di dispositivo mobile ed anche per PC: se non l'hai ancora istallata, vai sull'App Store del tuo

dispositivo e scaricala, è gratuita.

Segui le istruzione di Telegram per installarla e configurarla, è molto semplice!

#### CERCA TRA I CONTATTI IL BOT DI SANSONE

Sansone utilizza i BOT di Telegram per comunicare con te; i BOT sono degli automatismi di Telegram.

Dopo aver istallato l'APP sul dispositivo devi cercare il tuo BOT tra i contatti ed attivare una chat con lui. Anche questo è molto semplice, segui queste indicazioni:

- cerca tra i contatti il BOT Bot Com. Mariareginabot
- una volta trovato, selezionalo per attivare una chat con lui.

#### ASSOCIA IL TUO TELEGRAM CON SANSONE

Per far sì che Sansone possa mandarti i messaggi devi accedere a Sansone e dopo aver cliccato sull'icona di Telegram, indicare il tuo nome e cognome come indicato sull'utente di Telegram e premere il pulsante "Prosegui".

Se hai spazi o caratteri strani come lettere accentate nel nome o nel cognome è meglio rimuoverli, li potrai rimettere dopo aver concluso la registrazione.

Nel digitare il nome e cognome fai attenzione ai caratteri maiuscoli e minuscoli.